## TRABALHO ACADÊMICO: PADRÃO UFSC (FORMATO A5)

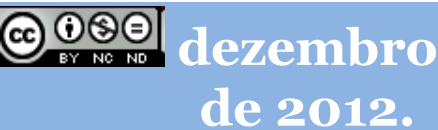

**UNIVERSIDADE FEDERAL DE SANTA CATARINA.** Biblioteca Universitária . Programa de capacitação.

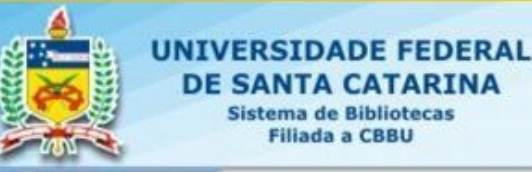

# APRESENTAÇÃO

### Motivações

- a) sustentabilidade;
- b) aspecto financeiro;
- c) ergonomia;
- d) espaço físico;
- e) dentre outros aspectos.

UFSC

Biblioteca

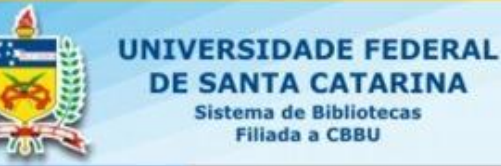

## **COLEÇÃO ABNT**

ACESSO RESTRITO

#### COLEÇÃO NORMAS DA ASSOCIAÇÃO BRASILEIRA DE NORMAS TÉCNICAS

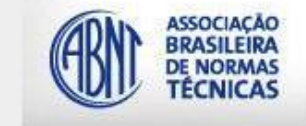

Sistema de busca de normas da ABNT/Coleção. Estão disponíveis todas as normas da ABNT, além das traduzidas e incorporadas por ela (ABNT-NBR-ISO, ABNT-NBR-IEC, ABNT-NBR-NM-ISO, ABNT –NM). É necessário rede UFSC ou acesso doméstico via VPN e utilizar a <mark>senha</mark> fornecida abaixo, além de observar as especificações de *software* e *links* de instalação).

Link de instalação do Microsoft.NETFramework 2.0

Visualizador 20 <u>NETFramework 2.0</u> Suporte ABNT: <u>suportenet@abnt.org.br</u> (11) 3017-3642 (11) 3017-3621

UFSC

Siblioteca

Configuração necessária: Navegador de internet: Internet Explorer, 6.0. ou superior; Sistema operacional: Windows XP ou superior.

> TUTORIAL DE INSTALAÇÃO TUTORIAL DE USO DA COLEÇÃO

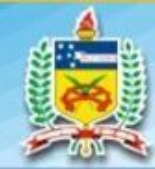

#### NIVERSIDADE FEDERAL DE SANTA CATARINA Sistema de Bibliotecas Filiada a CBBU

# DIFERENÇAS

### FORMATO A5

UFSC

*iblioteca* 

- a) Formato do papel: A5;
- b) Impressão: frente e verso;
- e) Página;
- d) Margens (espelhadas):
  - Superior 2,0 cm
  - Inferior 1,5 cm
  - Interna 2,5 cm
  - Externa 1,5 cm
- e) Cabeçalho e Rodapé 0,7 cm;
- f) Alinhamento vertical: Superior;
- g) Fonte sugerida textual: Times New Roman<sup>®;</sup>
- h) Fonte capa: Arial<sup>®;</sup>

### FORMATO ABNT

- a) Formato do papel: A4;
- b) Impressão: frente e verso;
- c) Página;
- d) Margens (espelhadas):
  - Anverso: Esquerda e Superior
     3,0 cm/Direita e Inferior 2,0 cm
  - Verso: Direita e Superior 3,0 cm/Esquerda e Inferior 2,0 cm
- e) Alinhamento vertical: Superior;

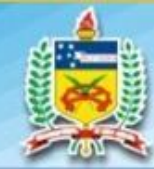

### NIVERSIDADE FEDERAL DE SANTA CATARINA Sistema de Bibliotecas Filiada a CBBU

# DIFERENÇAS

### FORMATO A5

UFSC

*iblioteca* 

- i) Corpo:
  - texto 10,5 pt (e títulos seções/subseções);
  - citação 9,5 pt;
  - notas de rodapé 9,5 pt;
  - espaçamento entrelinhas 1,0 cm;
  - espaçamento entre seção anterior e posterior 1,0;
  - recuo especial da primeira linha (parágrafo) 1,0 cm;
  - **Sugere-se** alinhamento justificado.

### FORMATO ABNT

- i) Corpo:
  - texto 12 pt;
  - citação com recuo; legenda; paginação; notas de rodapé fonte menor que textual;
  - espaçamento (textual) entrelinhas 1,5 cm;
  - espaçamento entre seção anterior e posterior 1,5 cm;
    - **Sugere-se** alinhamento justificado.

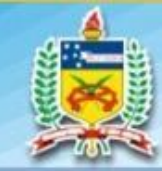

UNIVERSIDADE FEDERAL **DE SANTA CATARINA** Sistema de Bibliotecas Filiada a CBBU

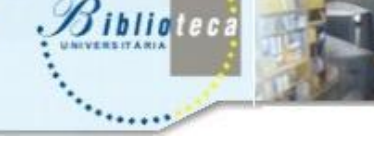

UFSC

# **INSTRUÇÕES**

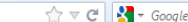

<u>م</u>

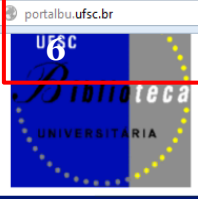

#### Navegação

#### Serviços

- Acessibilidade AAI
- Aquisições (sugestões/novas)
- Auditórios, laboratórios e espaço cultural
- Bases de dados Saber
- Bookmark
- BU Informa
- Catalogação na Fonte
- \*\* ISSN ISBN \*\*
- Círculo de leitura
- Comutação Bibliográfica
- Conheça a Biblioteca
- Dissertações/teses/TCCs
- Empréstimo entre
- bibliotecas Espaço digital
- More
- NetBooks
- Nossos formulario
- Programa de Capacitação
- Redes cooperativas

### Sistema de Bibliotecas da UFSC

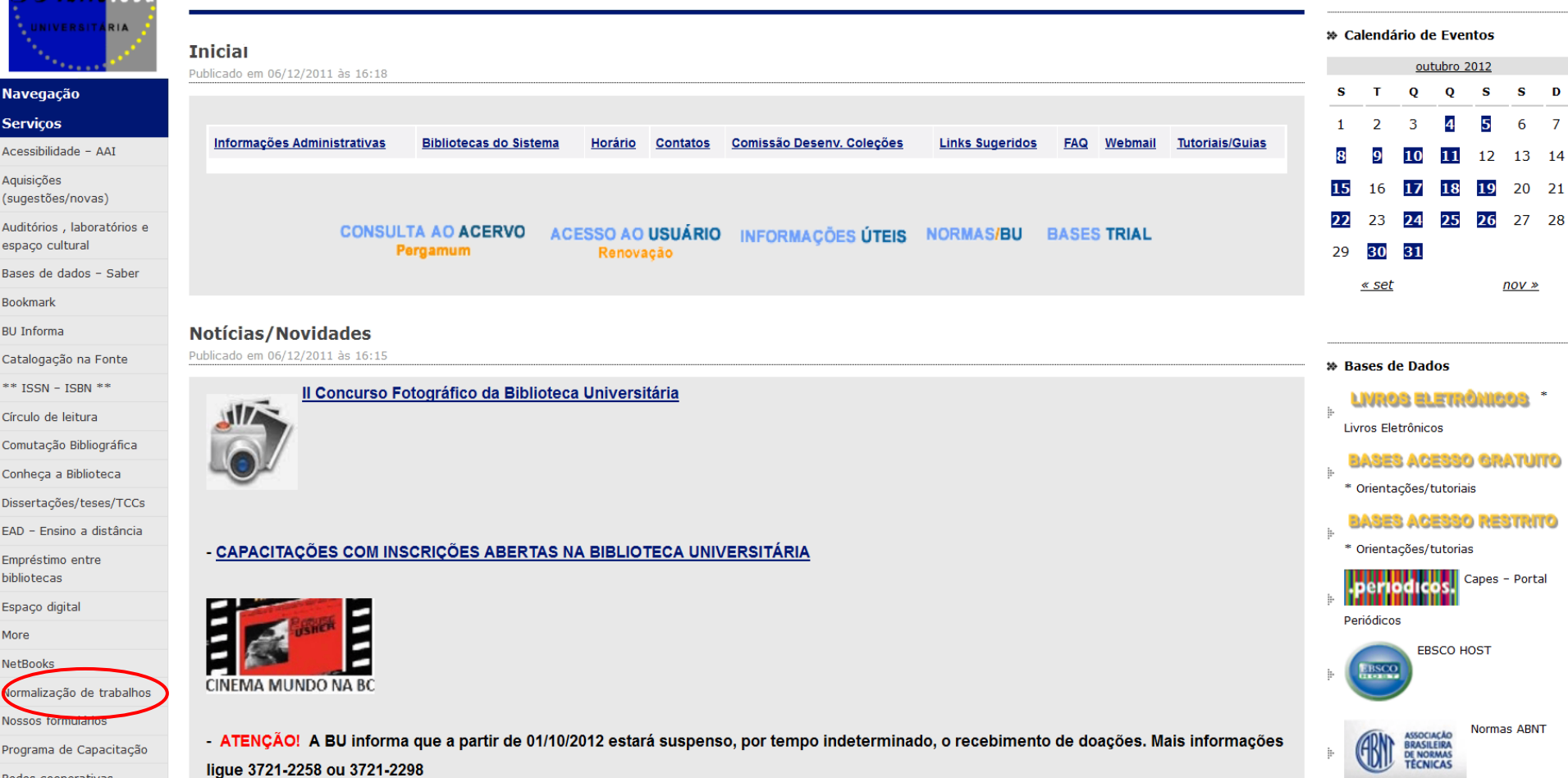

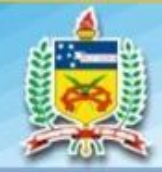

UNIVERSIDADE FEDERAL DE SANTA CATARINA Sistema de Bibliotecas Filiada a CBBU

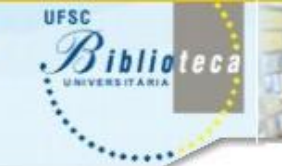

# INSTRUÇÕES

| Estudante.ufsc.br                              | Professor.ufsc.br STAE.ufsc.br Comunidade.ufsc.br Estrutura.ufsc.br Geral                                                                                                    |                 |
|------------------------------------------------|----------------------------------------------------------------------------------------------------|-----------------|
| ufsc<br>Biblio<br>universitaria                | UFSC » <u>Sistema de Bibliotecas da UFSC</u> » Normalização de trabalhos<br>Sistema de Bibliotecas da UFSC                                                                                                    |                 |
| Sec. 1                                         | Normalização de trabalhos                                                                                                    | PDF🍌 📑 匡 🖂      |
| Navegação                                      |                                                                                                    |                 |
| <b>Serviços</b><br>Acessibilidade – AAI        | Informações Administrativas Bibliotecas do Sistema Horário Contatos Comissão Desenv. Coleções Links Sugeridos FAQ Webmail                                                                                                    | Tutoriais/Guias |
| Aquisições<br>(sugestões/novas)                | ACESSO A COLEÇÃO COMPLETA DE NORMAS DA ABNT                                                                                                    |                 |
| Auditórios , laboratórios e<br>espaço cultural | <u>NORMAS DE DOCUMENTAÇÃO DA ABNT</u> MINICURSO NORMALIZAÇÃO – TUTORIAL PPT                                                                                                    |                 |
| Bases de dados – Saber                         |                                                                                                    |                 |
| Bookmark                                       | REFERÊNCIAS (PADRÃO ABNT) - <u>TUTORIAI HTML</u> – <u>TUTORIAL PPT</u>                                                                                                    |                 |
| BU Informa                                     | MORE – MECANISMO ONLINE PARA REFERÊNCIAS                                                                                                    |                 |
| Catalogação na Fonte                           | <ul> <li>CITAÇÃO EM DOCUMENTO (PADRÃO ABNT) <u>TUTORIAL HTML</u> – <u>TUTORIAL PPT</u></li> </ul>                                                                                                    |                 |
| ** ISSN - ISBN **                              | <u>MINICURSO (Citação e Referência)</u>                                                                                                    |                 |
| Círculo de leitura                             |                                                                                                    |                 |
| Comutação Bibliográfica                        | <ul> <li>AR 160 CIEN NECO (padrao abri). <u>MODELO DE AR 160 CIEN NECO</u> – <u>TO TORIAL PET</u></li> <li>TRABALHOS ACADÊMICOS (PADRÃO ABNI): TUTORIAL PET</li> </ul>                                                                                 |                 |
| Conheça a Biblioteca                           | ESTRUTURA: TUTORIAL HTML                                                                                                    |                 |
| Dissertações/teses/TCCs                        | APRESENTAÇÃO GRÁFICA: TUTORIAL HTML                                                                                                    |                 |
| EAD – Ensino a distância                       |                                                                                                    |                 |
| Empréstimo entre<br>bibliotecas                | <ul> <li>TRABALHOS ACADÊMICOS (novo formato A5 – obrigatório para Teses e dissertações):</li> <li><u>TUTORIAL PPT</u></li> </ul>                                                                                                    |                 |
| Espaço digital                                 |                                                                                                    |                 |
| More                                           | TEMPLATE CAPA FORMATO CDR (Corel Draw)     TEMPLATE CAPA DISSERTAÇÃO (6 resulta de s) (1 ##ere e resulta des Maxilles)                                                                                                    |                 |
| NetBooks                                       | TEMPLATE CAPA TESE (Formato doc)     (Oulizar o navegador Mozilia)     TEMPLATE CAPA TESE (Formato doc)                                                                                                    |                 |
| Normalização de<br>trabalhos                   | <ul> <li><u>TEMPLATE PARTE INTERNA Formato latex (linux)</u> (arquivo com o template, arquivo com instruções de uso e arquivo para instalação de abntex)</li> <li>TEMPLATE PARTE INTERNA FORMATO IATEX (WINDOWS) – INSTRUCÕES DE INSTALAÇÃO</li> </ul> |                 |
| Nossos formulários                             | TEMPLATE PARTE INTERNA FORMATO DOC (modelo Word) (Utilizar o navegador Mozilla)                                                                                                    |                 |

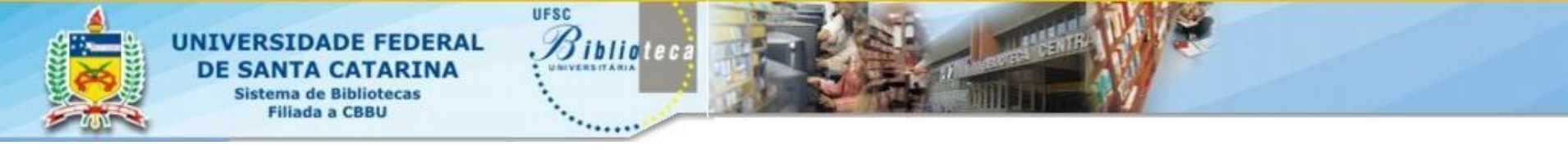

# CAPA

- As cores das capas diferenciam-se conforme o GRAU;
- b) Baseou-se na psicodinâmica das cores de Pedrosa (1999)
   e nas cores oficiais da UFSC, encontradas no
   Manual de Identidade Visual.
- a) Trabalho de conclusão de curso\*\* ;
- Monografia de pós- graduação;
- c) Dissertação;
- d) Tese;
- e) Relatório de pósdoutorado.

\*\* Projeto adotado pela Câmara de Pós graduação.

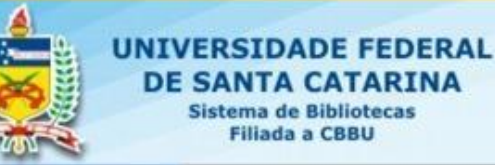

## CAPA

### TESE/DISSERTAÇÃO/MONOGRAFIA..

UFSC

Jiblioteca

**TÍTULO:** subtítulo (se houver)

Nome completo do autor

1. Nível do trabalho: fonte ARIAL 17 pt, cor branca, direita; barra superior padrão (1,5 cm de altura na cor preta); Título e subtítulo do 2 trabalho: centralizado, fonte 14 pt, cor branca (exceção monografia lato sensu<sup>\*</sup>); 3. Nome do autor: 2 espaços simples abaixo do título, centralizado, fonte 14 pt, cor branca.\* 4. Nome da Universidade e Programa de Pós-Graduação: fonte 13 pt, direita, cor branca; 6. Assinatura visual da UFSC:

6. Assinatura visual da UFSC: 1,5 cm altura, chapado branco, esquerda.

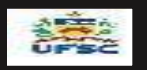

Nome da Universidade. Programa de Pós-Graduação

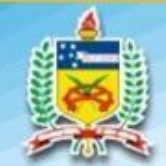

**CONTRA-CAPA** 

UFSC

Siblioteca

DE FEDERAL

DE SANTA CATARINA Sistema de Bibliotecas Filiada a CBBU

do Apresentação 1. trabalho: natureza do trabalho (teses, dissertação, monografia, Dissertação apresentada ao Programa TCC. de Pós-graduação em XXX, como requisito parcial para etc.) seguida pela obtenção do identificação do nome do Grau de XXX em XXX. orientador coorientador (se houver). Orientadora: Prof. Dr. João Silva. Centralizado, Arial 14, Co-orientadora: Prof<sup>a</sup>. Dr<sup>a</sup>. Maria Souza cor preta e cor branca

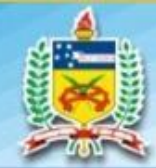

#### DE SANTA CATARINA Sistema de Bibliotecas Filiada a CBBU

\*

UNIVERSIDADE FEDERAL

# **ABAS E ORELHAS**

Informações básicas sobre a proposta do trabalho, seguido da identificação do orientador e coorientador (se houver). Aba da capa: Caixa de texto com 3,5 cm,

UFSC

Siblioteca

posicionada na parte superior da aba, abaixo da barra superior padrão. Esquerda, Arial 9 pt , cor branca, margens laterais de 0,5 cm e margem superior de 2,0cm. Identificação da instituição (UFSC), do programa de pósgraduação, do departamento, curso, etc, cidade e estado onde o trabalho foi desenvolvido. Aba da contracapa: Caixa de texto com largura de 3,5 cm, posicionada na parte superior da aba, abaixo da barra superior padrão. Esquerda, Arial 9 pt, cor branca, margens laterais de 0,5 cm e margem

superior de 2,0cm.

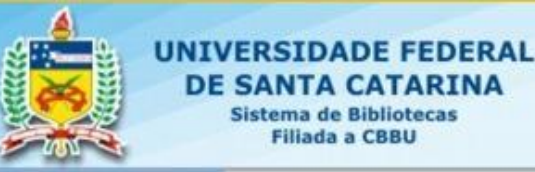

## LOMBADA

UFSC

ibliotec

| - 1 | ന |  |
|-----|---|--|
|     | 2 |  |
|     |   |  |

| 00X | Título do trabalho |
|-----|--------------------|
| 20  | Nome do autor      |
|     |                    |

1. Ano de publicação: barra superior padrão a 0,2 cm da base inferior Arial cujo tamanho deve ser adequado ao espaço obtido, cor branca;

2.Título do trabalho Impresso de cima para baixo, longitudinalmente. Centralizado Arial cujo tamanho deve ser adequado ao espaço obtido, cor branca \*;

3. Nome do autor impresso de cima para baixo, longitudinalmente, centralizado, abaixo do título, Arial, cujo tamanho deve ser adequado ao espaço obtido, na cor branca;

4. Elementos alfa-numérico de identificação, por ex.: v. 2. Barra inferior padrão Arial cujo tamanho deve ser adequado ao espaço obtido, cor branca.

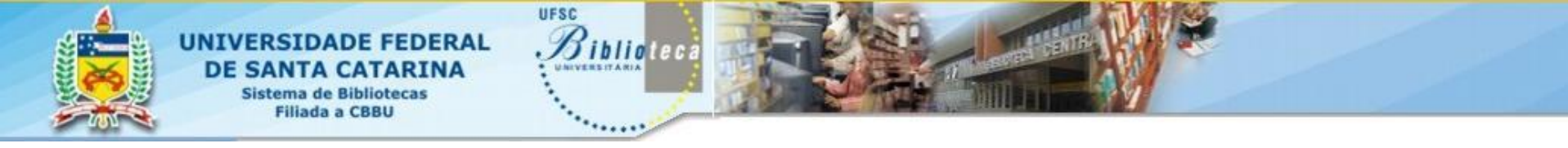

## **CAPA**

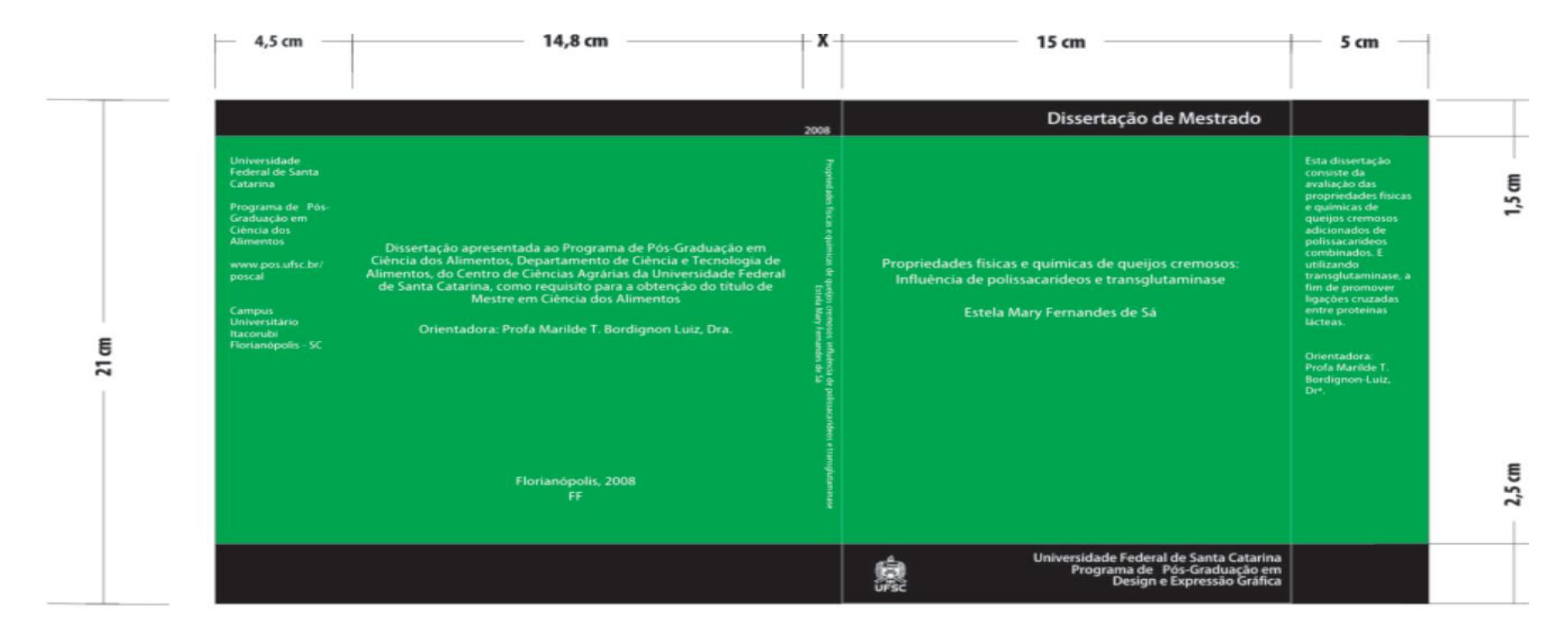

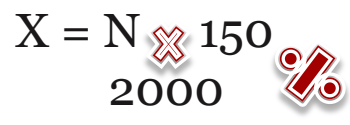

X= largura da lombada em mm N = nºde folhas 150 = valor da espessura do papel off set de 75g/m2

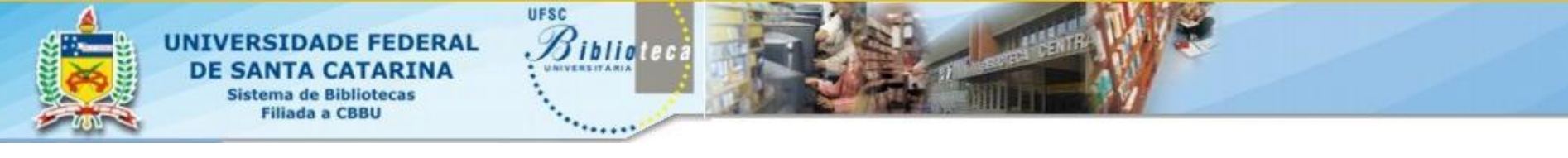

# NOTA

A capa, contra capa, orelha, aba e lombada são confeccionadas em softwares de design gráfico, como os softwares proprietários CorelDRAW, Adobe InDesign e software livre Inkscape.

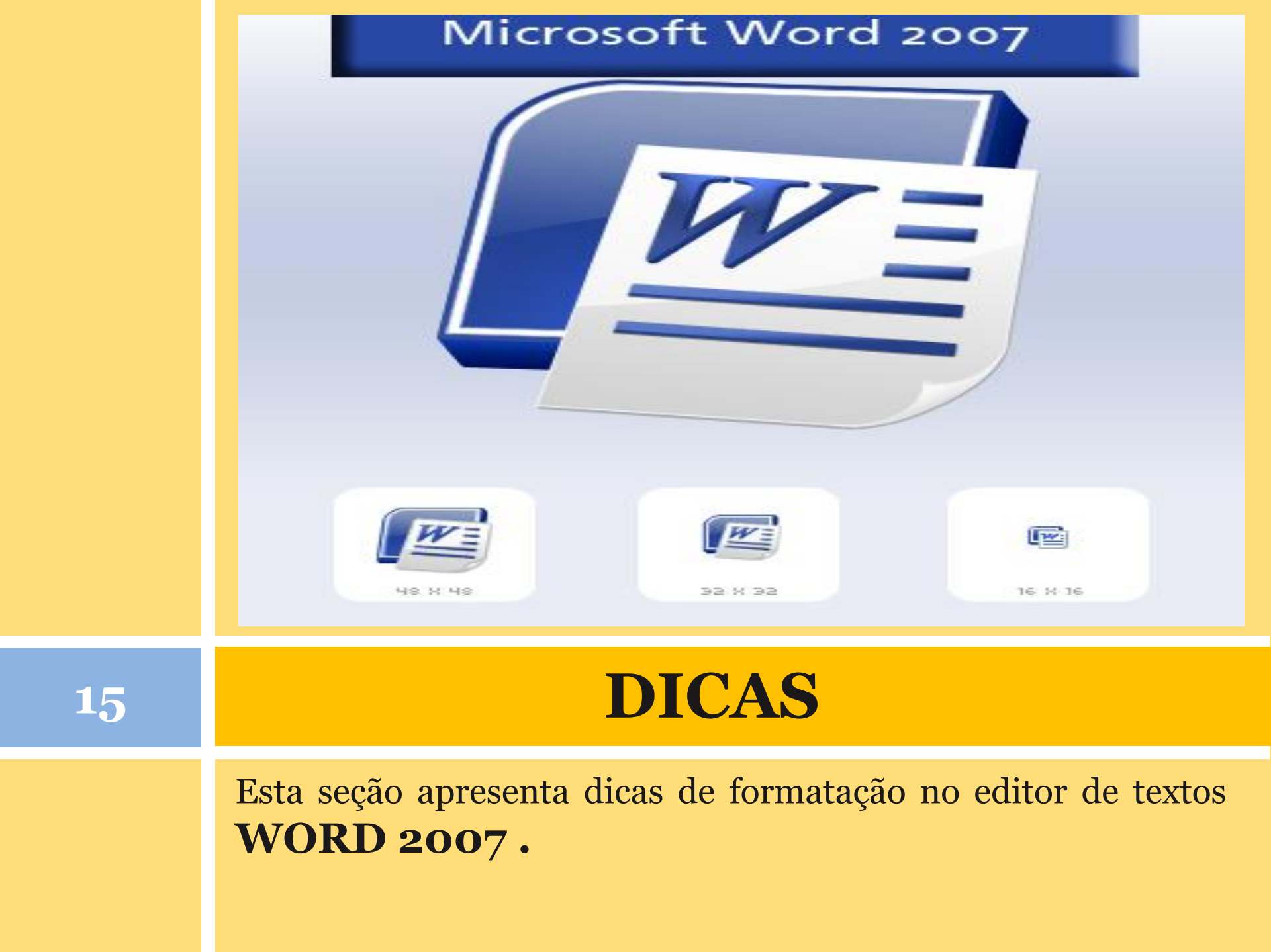

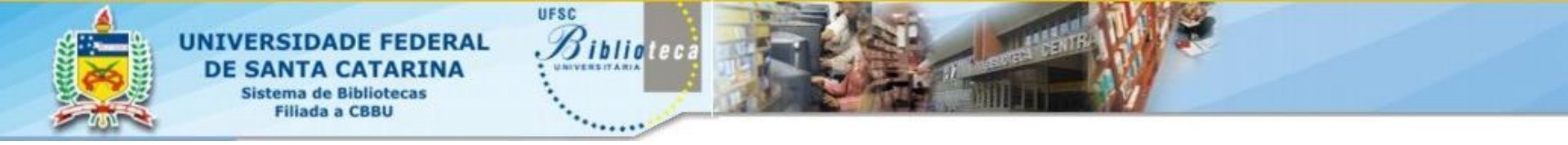

### **CONFIGURAÇÃO DE PÁGINA: MARGENS**

| -1 | 6 |  |
|----|---|--|
| Ц  | U |  |

| W   | 🚽 🍠 🕶 🗦 🖛                  |                   |                 | And Address of the Owner, where the owner, where the owner, where the owner, where the owner, where the owner, |                     | - 10          |
|-----|----------------------------|-------------------|-----------------|----------------------------------------------------------------------------------------------------|---------------------|---------------|
| Arq | uivo Página Ir             | nicial Inserr     | Layout da Págir | na Referências                                                                                                 | Correspon           | dênc          |
| A   | A Fontes *                 | Margens Orienta   | ção Tamanho Col | Quebras +                                                                                                    | e Linha *<br>N * D' | Aarca<br>água |
|     | Temas                      |                   | Configurar Pá   | gina                                                                                                    | G P                 | lano          |
|     |                            |                   |                 |                                                                                                    |                     |               |
| C   | Configurar pág             | ina               |                 |                                                                                                    |                     | ? <u>×</u>    |
| ſ   | Margens F                  | Papel Layout      |                 |                                                                                                    |                     |               |
|     | Superior:                  | 2 cm              | ~               | In <u>f</u> erior                                                                                              | : 1,5               | icm 🚖         |
|     | <u>I</u> nterna:           | 2,5 cm            | <b>÷</b>        | E <u>x</u> terna                                                                                               | : 1,5               | icm 🚖         |
|     | Mediani <u>z</u> :         | 0 cm              | ₽ F             | osição da medianiz                                                                                             | : Esc               | querda 👻      |
|     | Orientação —               |                   |                 |                                                                                                    |                     |               |
|     | <u>R</u> etrato<br>Páginas | Paisagem          |                 |                                                                                                    |                     |               |
|     | <u>V</u> árias págin       | as: Margens       | espelho 💌       |                                                                                                    |                     |               |
|     | Visualização               |                   |                 |                                                                                                    |                     |               |
|     |                            |                   |                 |                                                                                                    |                     |               |
|     | Apli <u>c</u> ar a: No     | o documento intei | ro 💌            |                                                                                                    |                     |               |
|     | Definir como P             | adrão             |                 |                                                                                                    | ОК                  | Cancelar      |

### CONFIGURAR PÁGINA ABA LAYOUT DE PÁGINA -MARGENS

- Margens: **2,0\*2,5\*1,5\*1,5 cm**
- Páginas: Margens espelho

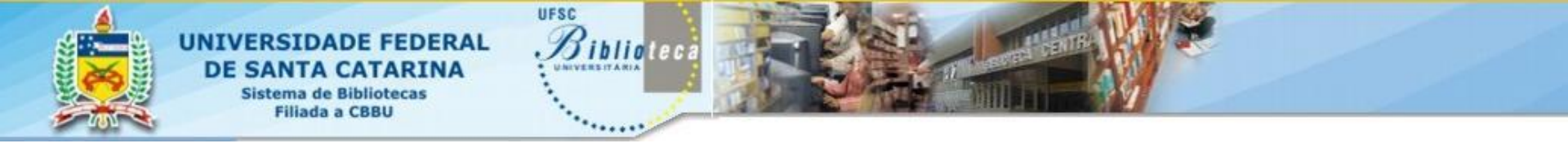

## **CONFIGURAÇÃO DE PÁGINA: PAPEL**

| 17                 |                                                                                                    |                                                                                                    |
|--------------------|----------------------------------------------------------------------------------------------------|----------------------------------------------------------------------------------------------------|
| W 🚽 🤊 - 🙂 두        |                                                                                                    | Commentation and the second                                                                                                    |
| Arquivo Página Ini | cial Inserir Layout da Página Refe                                                                                                    | erências Correspondênc                                                                                                    |
| Temas<br>Temas     | Margens Orientação Tamanho Colunas                                                                                                    | lúmeros de Linha v<br>lifenização v<br>lifenização v<br>lifenização v                                                                                                    |
|                    | 1 · 2 · 1 · 1 · 1 · X · 1                                                                                                    | - 1 - 1 - 7 - 1 - 7 -                                                                                                    |
|                    | Configurar página                                                                                                    |                                                                                                    |
|                    | Margens Papel Layout                                                                                                    |                                                                                                    |
|                    | Tama <u>n</u> ho do papel:                                                                                                    |                                                                                                    |
|                    | A5 💌                                                                                                    |                                                                                                    |
|                    | Largura: 14,8 cm                                                                                                    |                                                                                                    |
|                    | Fonte de papel                                                                                                    |                                                                                                    |
|                    | P <u>r</u> imeira página:                                                                                                    | Outras páginas:                                                                                                    |
|                    | Bandeja padrão (Seleção Automática)<br>Seleção Automática<br>Bandeja 1<br>Bandeja 2<br>Alimentador multiuso<br>Papel manual<br>Envelope manual | Bandeja padrão (Seleção Automática)     Seleção Automática     Seleção automática     Bandeja 1     Bandeja 2     Alimentador multiuso     Papel manual     Envelope manual |
|                    | Visualização                                                                                                    |                                                                                                    |
|                    |                                                                                                    |                                                                                                    |
|                    | Apli <u>c</u> ar a: No documento inteiro ▼                                                                                                    | Opções de impressão                                                                                                    |
|                    | Definir como Padrão                                                                                                    | OK Cancela                                                                                                    |

CONFIGURAR PÁGINA ABA LAYOUT DE PÁGINA -CONFIGURAR PÁGINA - PAPEL

• Papel: **A5** 

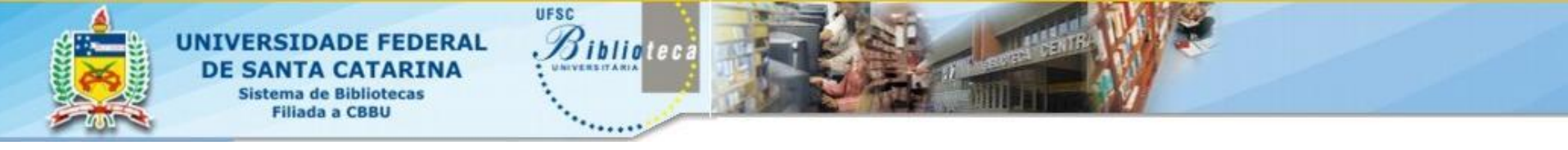

## **CONFIGURAÇÃO DE PÁGINA: LAYOUT**

| 8                        |                                                                                                    |                                |
|--------------------------|----------------------------------------------------------------------------------------------------|--------------------------------|
| W 🚽 🤊 - ७ 🖃              | the set the t                                                                                                    |                                |
| Arquivo Página Inicial   | Inser <mark>i</mark> r Layout da Página F <mark>e</mark> ferências Correspond                                                                                                    | lênc                           |
| Aa Cores *               | Quebras *                                                                                                    |                                |
| Temas<br>▼ ○ Efeitos ▼ ▼ | ens Orientação Tamanno Colunas de Barria de Barria de B<br>Abarria de Barria de Barria de Barria de Barria de Barria de Barria de Barria de Barria de Barria de Barria de Ba | gua                            |
| Temas                    | Configurar Página 🔽 Pl                                                                                                    | ano ? X                        |
|                          | Margens Papel Layout                                                                                                    |                                |
|                          | Seção                                                                                                    |                                |
|                          | Início da seção: Página ímpar 💌                                                                                                    |                                |
|                          | Suprimir notas de fim                                                                                                    |                                |
|                          | Cabeçalhos e rodapés                                                                                                    |                                |
|                          | ☑ Diferentes em páginas pares e ímpares                                                                                                    |                                |
|                          | Diferente na primeira pagina                                                                                                    | 1                              |
|                          | Da borda:<br><u>R</u> odapé: 0,7cm v                                                                                                    |                                |
|                          | Página                                                                                                    |                                |
|                          | Alinhamento vertical: Superior                                                                                                    |                                |
|                          |                                                                                                    |                                |
|                          | Visualização                                                                                                    |                                |
|                          |                                                                                                    |                                |
|                          |                                                                                                    |                                |
|                          |                                                                                                    |                                |
|                          |                                                                                                    |                                |
|                          |                                                                                                    |                                |
|                          | Apli <u>c</u> ar a: No documento inteiro                                                                                                    | ímeros de linha <u>B</u> ordas |
|                          | Definir como Padrão                                                                                                    | OK Cancelar                    |

CONFIGURAR PÁGINA ABA LAYOUT DE PÁGINA -CONFIGURAR PÁGINA -LAYOUT

- Início da Seção: Página ímpar
- Diferentes em páginas pares e ímpares
- Cabeçalho (0,7 cm); Rodapé (0,7 cm)
- Alinhamento vertical:SUPERIOR

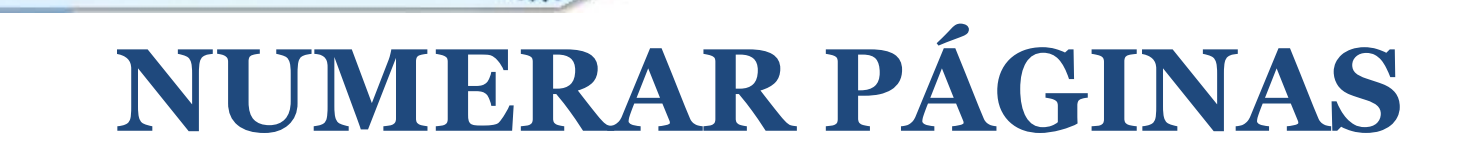

| Actor in the Heve Roman 10.5 I I I I I I I I I I I I I I I I I I I                                                                                                    | Início Inserir Layout da Página Referências Co | Documento 1 - Microsoft Word _ 5<br>são Exelição                                                                                                    |
|----------------------------------------------------------------------------------------------------|------------------------------------------------|----------------------------------------------------------------------------------------------------|
| Area de landretina u       Forte       Landretina       Edição       Landretina       Landretina </td <td></td> <th>i譯 課 創 可 AaBbCcDt AaBbCcDt AaBbCc AaBbCc AabbCc AaBbCc AaBbCc AaBbCc AaBbCc AaBbCc AaBbCc AaBbCc AaBbCc A</th> |                                                | i譯 課 創 可 AaBbCcDt AaBbCcDt AaBbCc AaBbCc AabbCc AaBbCc AaBbCc AaBbCc AaBbCc AaBbCc AaBbCc AaBbCc AaBbCc A |
| LINTRODUÇÃO!<br>Initia: SEÇÕES capitulares na PÁGINA DIREITA (IMPAR). Em relação ao alinhamenio do texto: a cristing do nator, contudo, suger-se que se utilize o patito, ou seja, JUSTIFICADO. 4<br>Tortes seguênta: Timo Seguenta Control de Seguero de Terribunas: 1.0 cm. <u>Tamanho fonte</u> textual, inclusive titulos segões e subsegões: 10,5 gt/1                                                                                                    | le Transferència 🐂 Fonte                       | afo ™ Edição ™ Edição                                                                                                    |
|                                                                                                    | le handreiches (5) Foite                       | thuitares na PÁGNA-DIREITA (MPAR) - Em relação na alinhamento-do-<br>ndo, naçor se que se utilize o patho, ou seja JUSTIFICADO - f<br>res Yang Nama, no espaçamento-entrelinhas - 1,0 cm   Jamanko-fonte<br>kee e subsegões-10,5 gpf                                                                                                    |

Sistema de Bibliotecas Filiada a CBBU UFSC

Siblioteca

a) Ao inserir o número de páginas em seu trabalho lembre-se que ele só deve aparecer a partir da introdução; É necessário incluir uma quebra de seção entre os elementos pré-textuais e textuais.

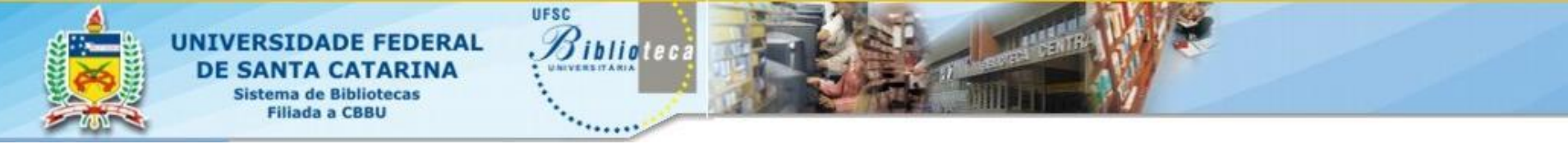

## **PAGINAÇÃO: INSERINDO QUEBRAS**

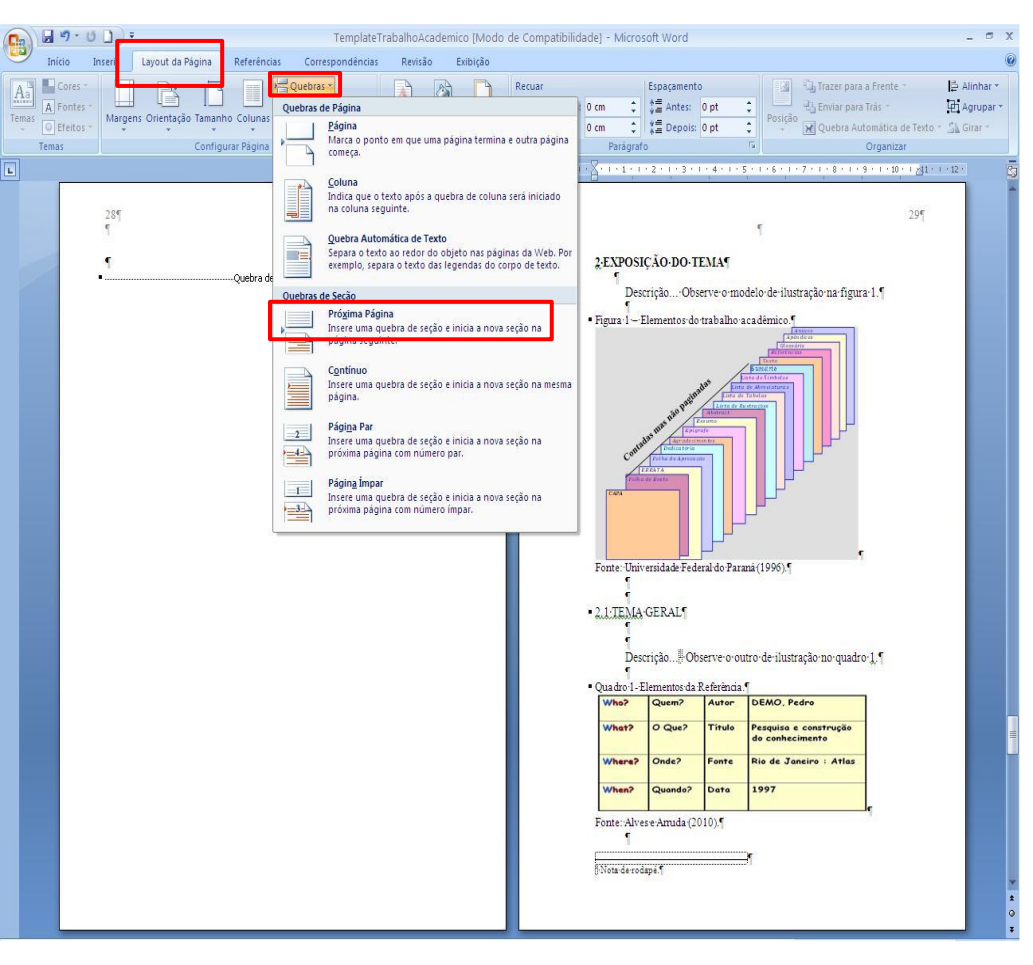

Desta forma você pode fazer diferentes formatações nas páginas antes e depois da quebra.

Para inserir quebra de seção: Posicione o cursor no final da última página pré-textual e então Clique na terceira aba: **Layout de página** 

Selecione: **Quebra de seção** "próxima página".

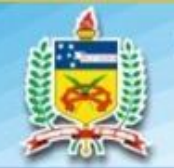

21

#### UNIVERSIDADE FEDERAL DE SANTA CATARINA Sistema de Bibliotecas Filiada a CBBU

### PAGINAÇÃO: DESVINCULANDO CABEÇALHOS

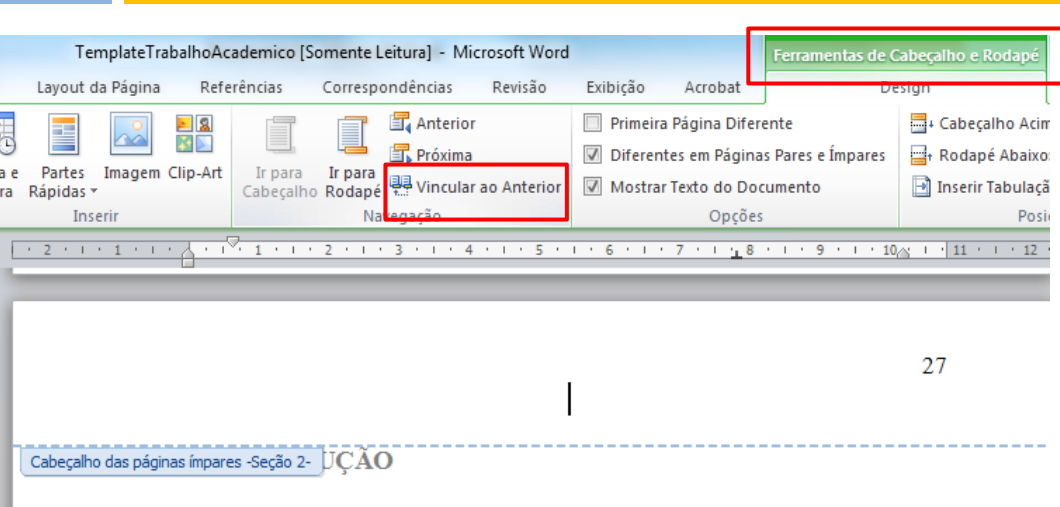

Início da parte textual do trabalho.

As citações diretas, no texto, com mais de três linhas, devem ser destacadas com recuo de 4 cm da margem esquerda, com letra menor que a do texto e sem as aspas (ASSOCIAÇÃO BRASILEIRA DE NORMAS TÉCNICAS, 2002, p. 2).

UFSC

ibliotec

1.1 OBJETIVOS

Antes de inserir o número de páginas, não esqueça de desvincular os cabeçalhos para que a seção atual não assuma as configuração da anterior.

Na aba **Ferramentas de** cabeçalho e rodapé certifique-se de que o botão "**Vincular ao** anterior" está desmarcado.

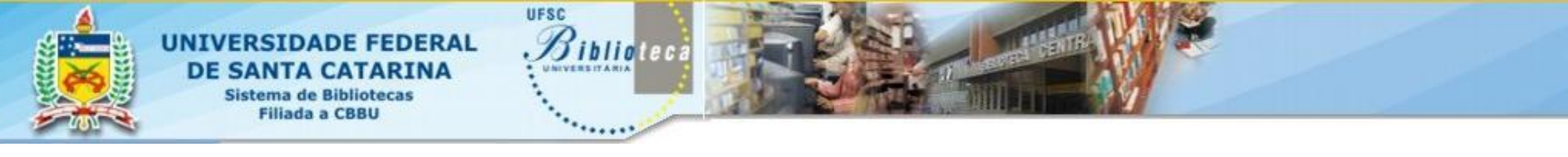

## **PAGINAÇÃO: INSERINDO NÚMERO**

Para inserir número de página clique em NÚMERO DE PÁGINA na aba INSERIR;

22

Escolha a opção início da página;

| odapé Núm<br>Pág | ero de<br>jina •                  | t Letra<br>Capitular ▼ 200 Objeto ▼ ↓ ↓ ↓ ↓ ↓ ↓ ↓ ↓ ↓ ↓ ↓ ↓ ↓ ↓ ↓ ↓ ↓ ↓ |   |
|------------------|-----------------------------------|-------------------------------------------------------------------------|---|
| lho e R 📑        | Início da Página 🛛 🔸              | Simples                                                                 |   |
| ) · · · 1        | <u>F</u> im da Página →           | Número sem Formatação 1                                                 |   |
| #                | Margens da Página                 |                                                                         | 1 |
| <u>ا</u>         | Posição <u>A</u> tual ▶           | 10                                                                      |   |
| R                | Formatar Números de Página        |                                                                         | ≡ |
|                  | Remover Números de Página         |                                                                         |   |
| -^               | <u>R</u> emoter Humeroy de Lugina | Número sem Formatação 2                                                 |   |
| istacadas co     | m                                 | D                                                                       |   |
| exto e sem       | as                                | Número sem Formatação 3                                                 |   |
| \$, 2002, p. 2   | ).                                | CI CI CI CI CI CI CI CI CI CI CI CI CI C                                |   |

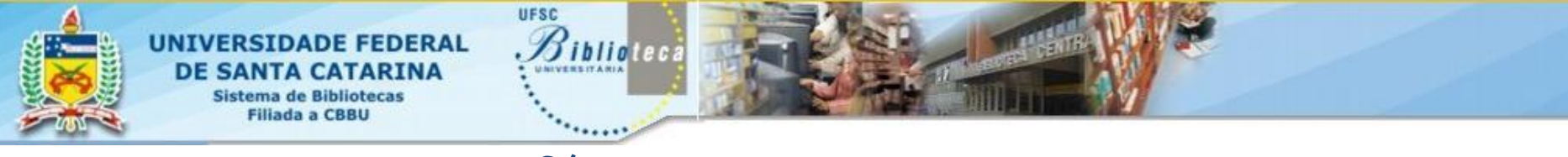

# **PAGINAÇÃO: FORMATANDO**

Em seguida escolha a opção **"formatar número de página"** para colocar o número que deve aparecer (já que os elementos prétextuais são contados);

23

Lembrando que as seções primárias, iniciam sempre com página ímpar.

| Ferramentas de Cabeçalho e Rodapé                                                                                                    | L                                                                                                    |
|----------------------------------------------------------------------------------------------------|----------------------------------------------------------------------------------------------------|
| Design                                                                                                    |                                                                                                    |
| Rodapé       Número de<br>Página *       A       Image: Caixa de<br>Caixa de<br>Texto *       Partes       WordA<br>Texto *         eçalho e       Image: Caixa de<br>Página *       Image: Caixa de<br>Texto *       Rápidas *       *         eçalho e       Image: Caixa de<br>Página *       Image: Caixa de<br>Texto *       Rápidas *       *                                                                                                    | Art Leti<br>Capitu<br>Texto                                                                                                    |
| Image: Bargers da Página       Image: Bargers da Página       Image: Bargers | 31                                                                                                    |
| Formatar Números de Página                                                                                                    | Formatar número de página                                                                                                    |
| Formatar Números de Pág<br>Alterar o formato da num<br>de páginas usada no cab<br>ou rodapé.                                                                                                    | Eormato do número:       1, 2, 3,         Incluir número do capítulo         Capítulo inicia com estilo:       Título 1         Usar separador:       - (hífen)         Exemplos:       1-1, 1-A |
|                                                                                                    | O Continuar da seção anterior       Iniciar em:       11       OK       Cancelar                                                                                                    |

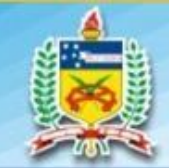

24

# NÚMERO DE PÁGINA

pé 🚆 Vincular ao Anterior

Navegação

 Para alinhar selecione o número da página e alinhe o texto <u>à esquerda para as</u> <u>páginas pares e à direita para</u> <u>as páginas ímpares;</u>

UNIVERSIDADE FEDERAL

DE SANTA CATARINA Sistema de Bibliotecas Filiada a CBBU UFSC

iblioteca

Não esqueça de marcar a opção "diferente em páginas pares e ímpares"
e certifique-se de que a opção "primeira página diferente" está desmarcada na aba DESIGN

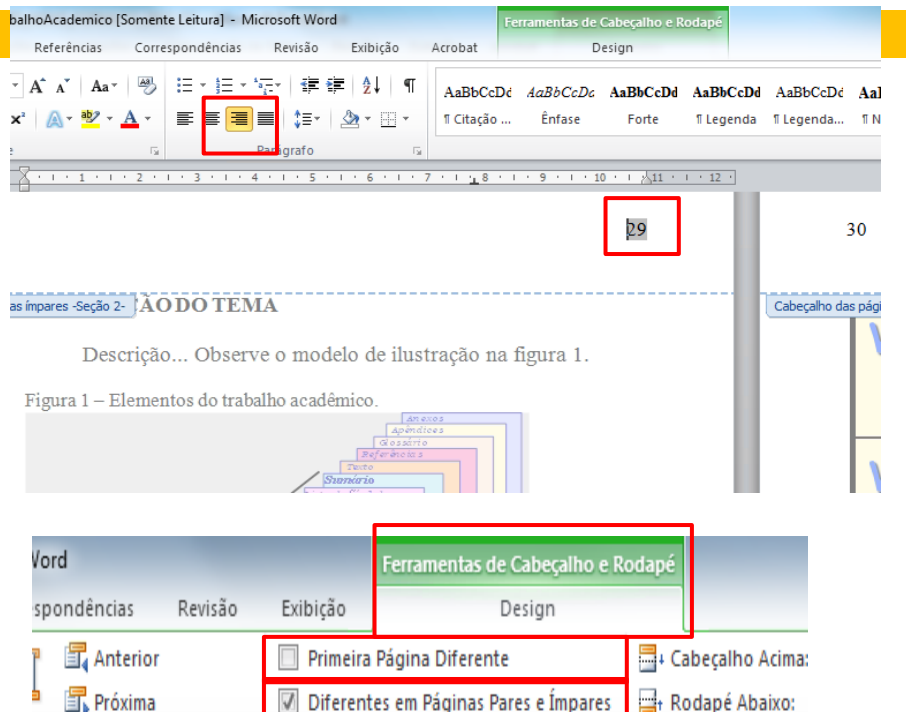

Mostrar Texto do Documento

. . . 6 . . . 7 . . . 8 . . . 9 . . .10 . . .11 . . .12 . . .13 . . .14 . . .

Opções

📑 Inserir Tabulação

. . . 16 . . . 17 . . .

Posicã

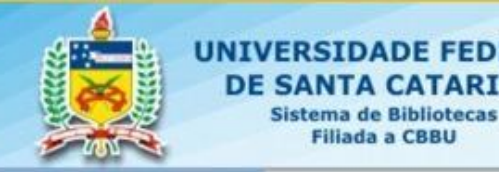

# LAYOUT TABELA

### 25

|                      | Documento1 - N                                                         | ficrosoft Word                                       | Ferramentas de Tabela                                                                                                    |                                 | _ 6 X                              |
|----------------------|------------------------------------------------------------------------|------------------------------------------------------|----------------------------------------------------------------------------------------------------|---------------------------------|------------------------------------|
| Início Inserir       | Layout da Página Referências Co                                        | respondências Revisã                                 | io Exibição Design Layout                                                                                                    |                                 | 0                                  |
| Selecionar *         | Excluir<br>* Inserir Inserir Inserirà<br>Acima Abaixo Esquerda Direita | Mesclar Células<br>Dividir Células<br>Dividir Tabela | Image: Construction of the second second | Direção M<br>do Texto do Célula | A<br>Z<br>Lassificar<br>fr Fórmula |
| Tabela               | Linhas e Colunas 🖓                                                     | Mesclar                                              | Tamanho da Célula 🛛 🖗                                                                                                    | Alinhamento                     | Dados                              |
| # (1)1(1)2(1#()<br>B | ·4·1·5·1 #·1·∕·1·8·1·#·1·№                                             | · · · II · · · · · · · · · · · · · · ·               | 14+1 2∰# 1+18+1+1/+1+18+1+19+1+20+1+21                                                                                                    | 1+1+22+1+23+1+24+1+25+1+.       | 8-1-2/-1-28-1-29-1-30-1-31-1-32-1- |
|                      |                                                                        |                                                      |                                                                                                    |                                 |                                    |

DE FEDERAL

ITA CATARINA

UFSC

Siblioteca

Em casos de tabelas extensas, sugere-se que gire o texto da tabela e não a página. Clique na tabela, e no menu de configuração: **ABA LAYOUT.** No **QUINTO MENU**, clique em **DIREÇÃO DO TEXTO**, e gire o texto da tabela. Além disso, há a possibilidade de salvar a tabela como imagem.

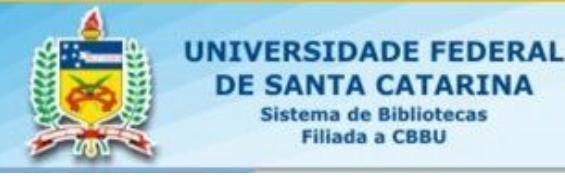

# LAYOUT FIGURA

#### 26

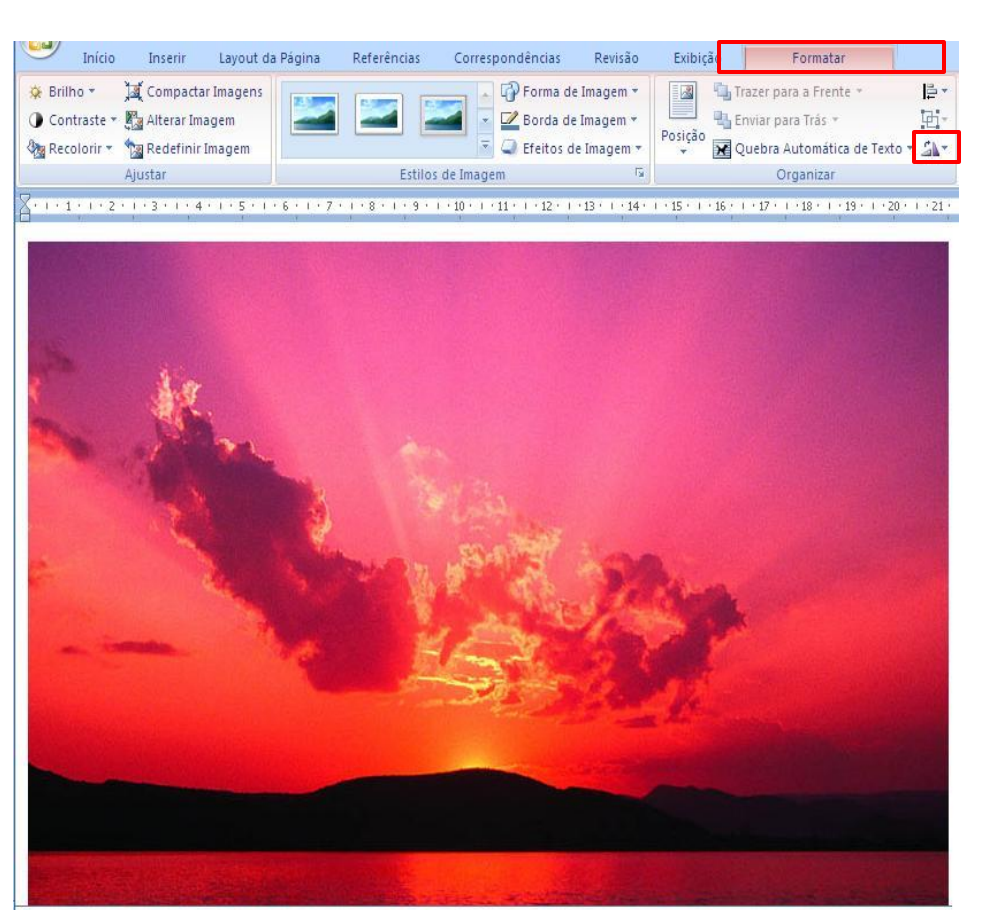

UFSC

ibliotec

Em casos de ilustrações com tamanho maior que a página, sugere-se que gire a figura e não a página. Clique na ilustração, e no menu de configuração clique em **GIRAR**, e gire a figura até a posição que achar mais adequada.

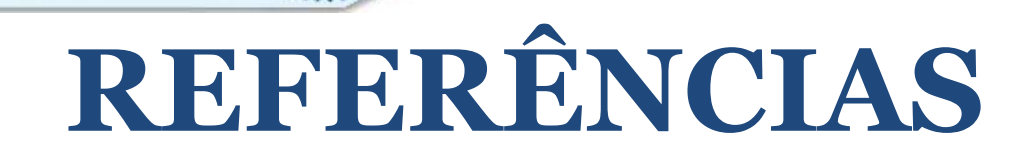

UFSC

Sibliotec

UNIVERSIDADE FEDERAL

DE SANTA CATARINA Sistema de Bibliotecas Filiada a CBBU

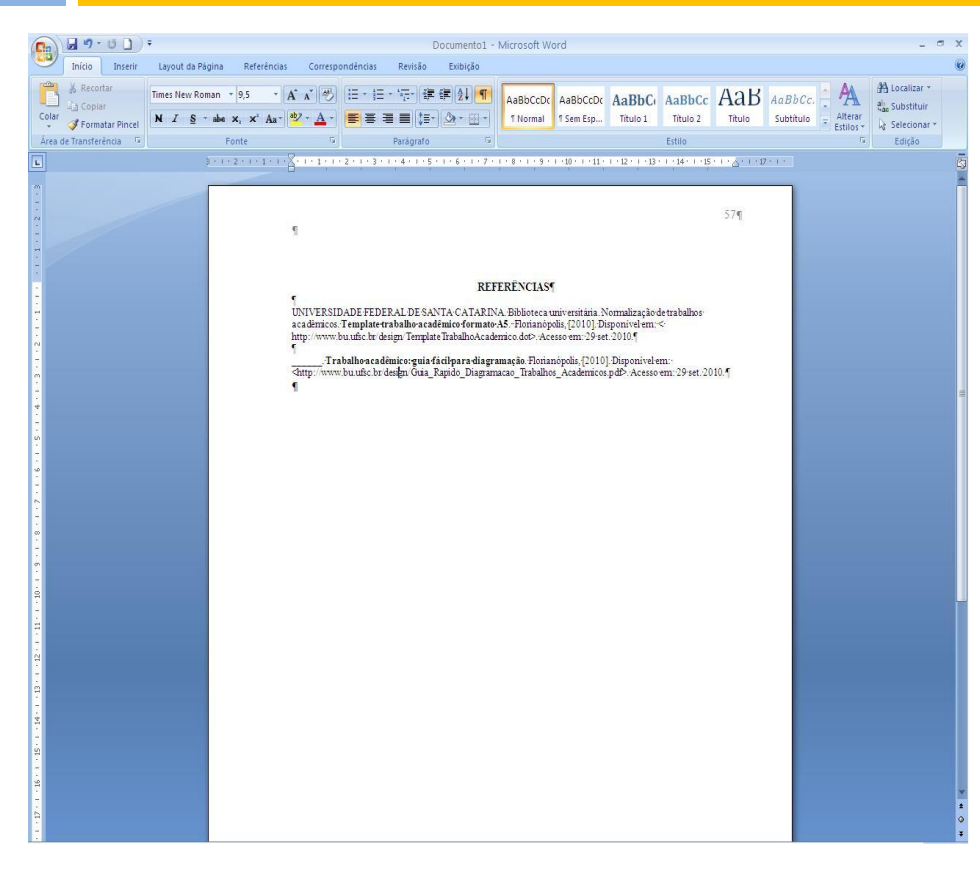

As referências devem ser alinhadas á esquerda, sem recuo de parágrafo, e separadas entre si por 1 espaço simples, digitadas em tamanho 10,5 pt.

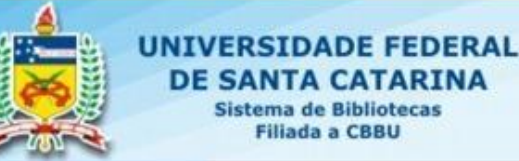

# **CITAÇÕES E NOTAS**

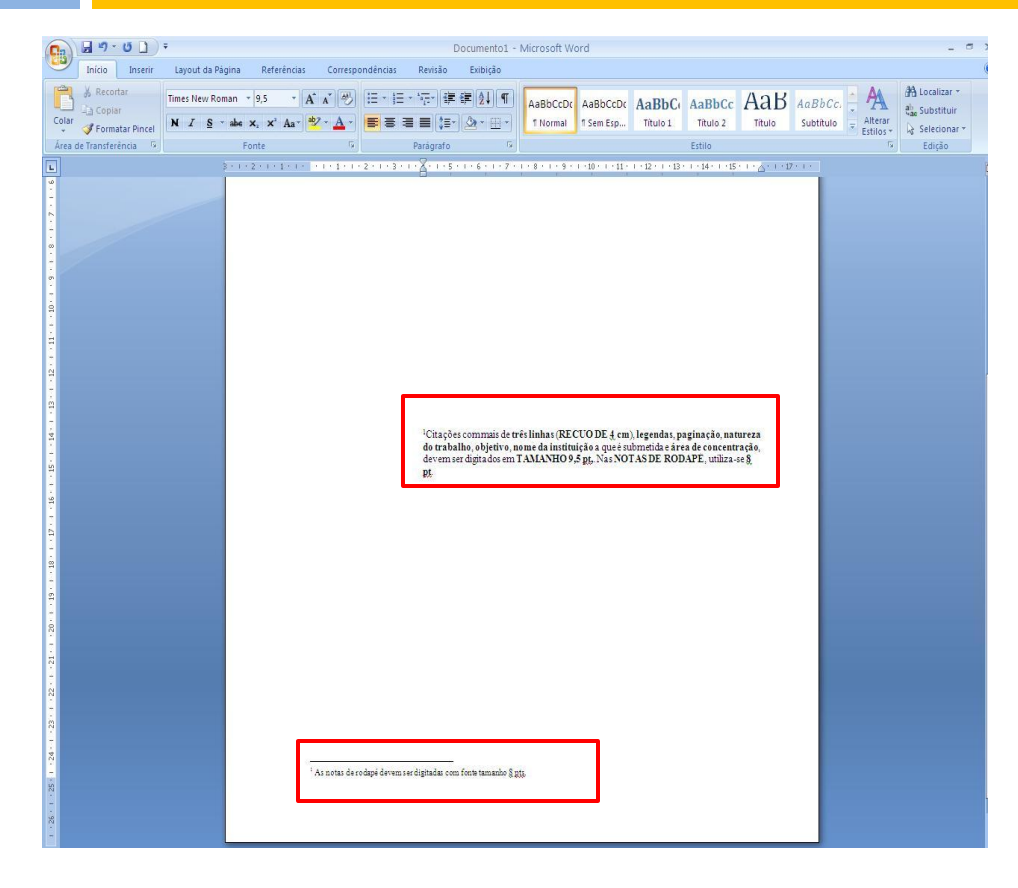

UFSC

Siblioteca

Citações com mais de 3 linhas devem ser digitadas com recuo de 4 cm. O tamanho padronizado para fontes não textuais é de 9,5 pt.

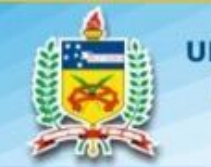

29

UNIVERSIDADE FEDERAL DE SANTA CATARINA Sistema de Bibliotecas Filiada a CBBU UFSC

ibliotec

# LAYOUT

•

- 39.01 TemplateTrabalhoAcademico (Modo de Compatibilidade) - Microsoft Word Layout da Página Referências Correspondências Revisão Exibição Inserir 
   Xiii Excluir
   Xiiii Marcação na exibição final

   Novo
   Anterior
   Controlar
   Balões
   Mostrar Marcações ~

   Comentário
   Próximo
   Alterações ~
   Portical de Revisão ~
   💾 Dica de Tela de Tradução 🔻 🐼 Dicionário de Sinônimos 🚳 Definir Idioma Ortografia e Gramática a Traduzir Contar Palavras Comentários 2.EXPOSIÇÃO DO TEMA Duebra de págin · Figura 1 - Elementos do trabalho acadêmico. nte: Universidade Federal do Parana (1996); 2.1.TEMA-GERAL¶ • Quadro 1 - Elementos da Referência. Que? Rio de Janeiro : Ati
- A Seção sempre inicia em página ímpar.
  - Caso haja uma página entre a seção anterior e à atual, deverá ficar em branco.
  - A identificação das ilustrações são digitadas acima dos elementos, tamanho 9,5 pt.

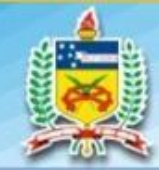

NIVERSIDADE FEDERAL DE SANTA CATARINA Sistema de Bibliotecas Filiada a CBBU

# **SUMÁRIO**

|         | 9 - U ) - TemplateTrabalhoAcademico [Modo d                                                                                                    | e Compatibilidade] - Microsoft Word -                                                                                                    | e x |
|---------|----------------------------------------------------------------------------------------------------|----------------------------------------------------------------------------------------------------|-----|
| uma o V | Insert         Construction         Construction         Revisal         Construction           Addonar Textor         Appl         Construction for the de film         Construction         Construction | s Insett Indice de Bustrações<br>Insett Indice de Bustrações<br>Insett Indice<br>Legenda 🔁 Referência Cruzada<br>Legendas<br>Indice                                                                                                    |     |
|         | SULÍRION           1        OSTITNOF        OSTITNOF           1        OSTITNOF                                                                                                    | 221<br>INTRODUCÃON<br>INTRODUCÃON<br>INTRODUCÃON<br>INTRODUCÃON<br>INTRODUCÃON<br>As cita pêre distas, no testo, com mais de tris-<br>mansa des mais de stadas com recuo de 4 ma<br>da margamentada, com ita manor que a do-<br>testo e sem as apas (ASSOCIAÇÃO<br>BRASILIERAD BNORMAS TECNICAS, 2002,<br>p.235<br>• 1.1 OBJETITUOS<br>Descrição1<br>• 1.1.2 Objetivos Específicos<br>Descrição1<br>• 1.1.2 Objetivos Específicos<br>Descrição1<br>• 1.1.2 Objetivos Específicos |     |

UFSC

Siblioteca

Para criar **SUMÁRIO** automático, clique na aba **Referências.** 

Todos os títulos de seção do documento devem ser **"nivelados"**. Clique em **Adicionar texto** e selecione o nível. Ex: 1 INTRODUÇÃO – **Nível 1** 3.1 Desenvolvimento – **Nível 2** 

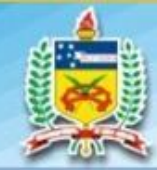

UNIVERSIDADE FEDERAL DE SANTA CATARINA Sistema de Bibliotecas Filiada a CBBU

# **SUMÁRIO**

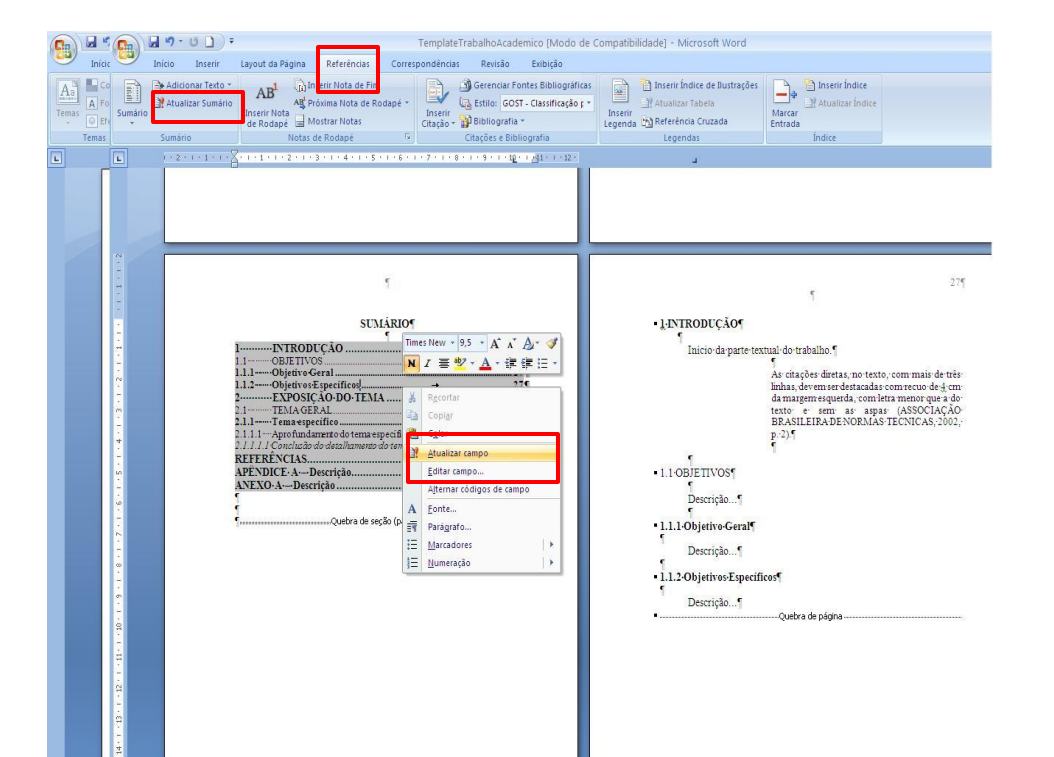

UFSC

ibliotec

\*\*\*\*\*\*

Para atualizar seu SUMÁRIO clique com o botão direito do mouse em cima do mesmo, OU, na aba Referências clique em Atualizar Sumário.

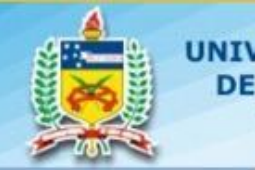

# COMENTÁRIOS

|                                                                                                    | TemplateTrabalko4cademico [Modo de Compatibilidade] - Microsoft Word |                                            |                                                   |                                                  |                                         |                                                             |                                                               |                                                                                                    |                                                                    |                 |                                                                                                    |                                                                                                    | _ 0 3                                                                             |                                               |                                     |
|----------------------------------------------------------------------------------------------------|----------------------------------------------------------------------|--------------------------------------------|---------------------------------------------------|--------------------------------------------------|-----------------------------------------|-------------------------------------------------------------|---------------------------------------------------------------|----------------------------------------------------------------------------------------------------|--------------------------------------------------------------------|-----------------|----------------------------------------------------------------------------------------------------|----------------------------------------------------------------------------------------------------|-----------------------------------------------------------------------------------|-----------------------------------------------|-------------------------------------|
|                                                                                                    | Inicio                                                               | Inserir                                    | Layout da Página                                  | Referências                                      | Correspondências                        | Revisão                                                     | Exibição                                                      |                                                                                                    |                                                                    |                 |                                                                                                    |                                                                                                    |                                                                                   |                                               | (                                   |
| A<br>Orto<br>e Gra                                                                                                    | grafia<br>mática                                                     | Pesquisar<br>Dicionário d<br>Traduzir<br>S | E Sinônimos 😵 Defir<br>🛱 Cont<br>Levisão de Texto | de Tela de Tradução<br>hir Idioma<br>ar Palavras | Novo<br>Comentário<br>Come              | Excluir<br>Excluir<br>Excluir To<br>Excluir To<br>4 • 1 • 5 | idos os Comentário<br>idos os Comentário<br>i 1 · 6 · 1 · 7 · | Marcaçi<br>os Mostrados<br>os do Documen                                                              | ão na exibição fina<br>ões ≈<br>o ≈<br>nto<br>3 · · i 10 · · i 251 | al<br>1 · 1 · 1 | Aceit                                                                                                    | Anterior<br>Anterior<br>Alterações                                                                    | Comparar N                                                                        | Aostrar Documentos<br>de Origem ~<br>Comparar | Proteger<br>Documento *<br>Proteger |
| 18 - 1 - 19 - 1 - 13 - 1 - 13 - 1 - 13 - 1 - 13 - 1 - 2 - 1 - 2 - 1 - 5 - 1 - 5 - 1 - 5 - 1 - 2 - 1 - 2 - 2 |                                                                      |                                            |                                                   | ke<br>No                                         | SUERSIDADE<br>ME-DO-PROGI<br>No<br>SUB1 | FEDER<br>RAMAE<br>ome com<br>[TIT<br>TULO                   | AL-DE-SANT<br>//OU-DO-DEI                                     | TA-CATAR<br>PARTAME<br>R)¶<br>ese subm<br>eda<br>Santa Cata<br>Grau de<br>for Jon T<br>ro (se houver) | eiido(a) ao<br>Universidade<br>rina para a<br>em                   | -(              | [B1] Com<br>trabalho, 10, 10<br>[B2] Com<br>negmto<br>[B3] Com<br>negmto<br>(B3] Com<br>negmto<br>(B4) Com<br>(B4) Com | nentário: Fonto<br>Tamanio (1,5 m<br>to simples (todo<br>nentário: Caixo<br>nentário: Tam<br>xa alta? | Times (todo to<br>gato caix a alta<br>o trabalho) *<br>a baix a sem<br>arbo 10.2: |                                               |                                     |

UFSC

libliotec

ADE FEDERAL

NTA CATARINA

Sistema de Bibliotecas Filiada a CBBU

> Para remover os comentários do template da BU, clique na sexta aba, Revisão, após em EXCLUIR, selecione: **EXCLUIR TODOS OS COMENTÁRIOS DO DOCUMENTO**.

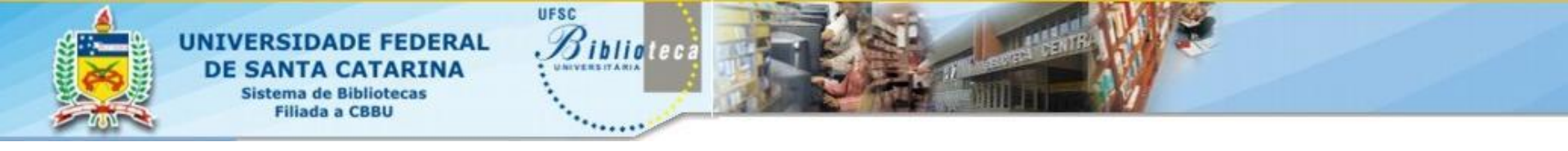

# **OBRIGADO!**

### **Dúvidas e informações** ref.bu@contato.ufsc.br bdados.bu@contato.ufsc.br

3721-6470

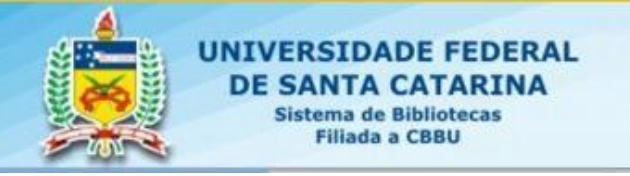

# REFERÊNCIAS

PEDROSA, Israel. **Da cor à cor inexistente**. 7. ed. Rio de Janeiro: Léo Christiano Editorial, 1999.

UFSC

iblioteca

UNIVERSIDADE FEDERAL DE SANTA CATARINA. Biblioteca universitária. Normalização de trabalhos acadêmicos. **Template trabalho acadêmico formato A5**. Florianópolis, [2010]. Disponível em: < http://www.bu.ufsc.br/design/TemplateTrabalhoAcademico.dot>. Acesso em: 29 set. 2010.

\_\_\_\_\_. **Trabalho acadêmico**: guia fácil para diagramação. Florianópolis, [2010]. Disponível em: <a href="http://www.bu.ufsc.br/design/Guia\_Rapido\_Diagramacao\_Trabalhos\_Aca">http://www.bu.ufsc.br/design/Guia\_Rapido\_Diagramacao\_Trabalhos\_Aca</a> demicos.pdf>. Acesso em: 29 set. 2010.

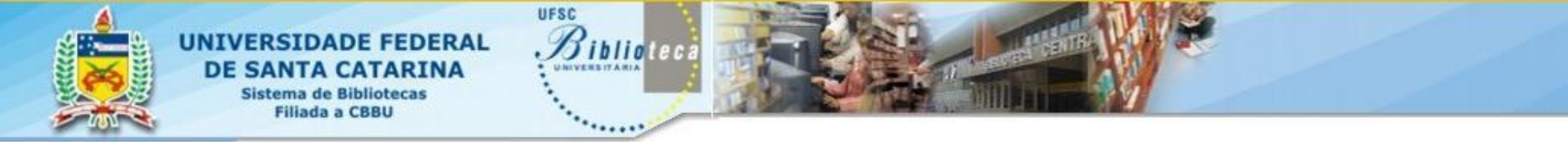

### EQUIPE

### Maria Bernardete Martins Alves Roberta Moraes de Bem Thais Xavier Garcia

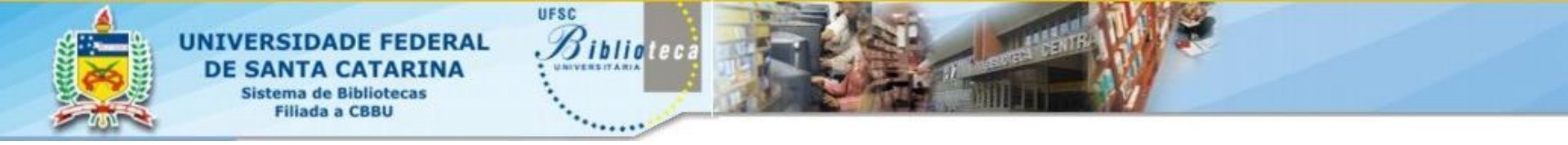

## **COMO CITAR E REFERENCIAR?**

36

ALVES, Maria Bernardete Martins; BEM, Roberta Moraes de; GARCIA, Thais. **Mini curso formatação trabalho acadêmico (novo formato)**. Florianópolis, 2010. 35 slides, color. Acompanha texto. Disponível em: < http://www.bu.ufsc.br/design/ModuloIVnovoformato.pd f >. Acesso em: dd mmm. aaaa.

**No texto:** De acordo com Alves, Bem e Garcia (2010) ou (ALVES; BEM; GARCIA, 2010).

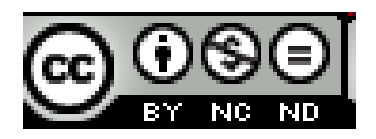

A obra Trabalho acadêmico: padrão UFSC (formato A5) de Universidade Federal de Santa Catarina. Biblioteca Universitária foi licenciada com uma Licença <u>Creative</u> <u>Commons - Atribuição - Uso Não Comercial - Obras</u> <u>Derivadas Proibidas 3.0 Não Adaptada</u>. Com base na obra disponível em <u>http://www.bu.ufsc.br/design/ModuloIVnovoformato.pdf</u>.